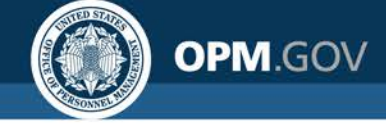

# **USA Staffing<sup>®</sup>**

## DOI Shared Certificate Considerations

#### Created by the USA Staffing Program Office

OFFICIAL USE NOTICE: This material is intended exclusively for use by USA Staffing Customers and is not to be distributed without approval from the USA Staffing Program Office. This communication may contain information that is proprietary, privileged, confidential or otherwise legally exempt from disclosure. If you have received this presentation in error, please notify the USA Staffing Program Office immediately and delete all copies of the material.

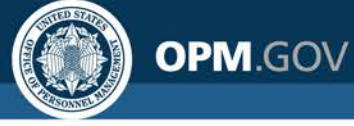

## **Shared Certificate Requirements**

#### **General Requirements**

- An agency may share a competitive certificate issued under delegated examining procedures with one or more agencies for a position that is in the same:
  - Occupational series
  - Grade level (or equivalent)
  - Full performance level
  - Duty location
- All selections must be made within 240 calendar days of the original certificate issue date
- Each agency must maintain case file documentation to reconstruct its own use of the certificate

Shared certificate language should be used to notify applicants in the announcement, however, applicants do not have to "opt-in" in if certificates are only being shared within DOI.

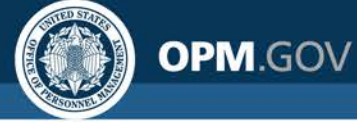

## **Shared Certificate Considerations**

#### Considerations

- 1. Is the position, job analysis, qualification requirements, and appointment type information similar or the same?
- 2. Will you use shared certificates for Merit Promotion and Direct Hire Vacancies?
- 3. How long will the originating hiring manager and receiving hiring managers have to make selection decisions?
- 4. When should certificates expire?
- 5. How will hiring managers know about shared certificate opportunities?

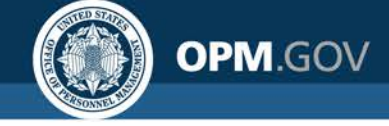

## Tips to Remember...

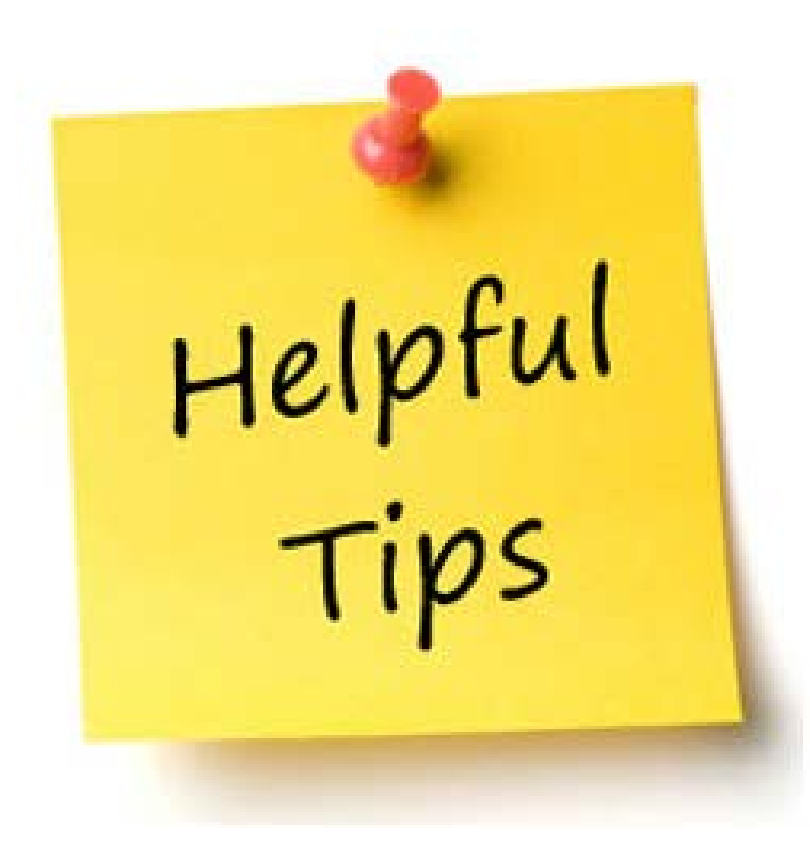

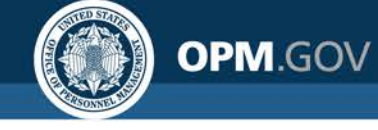

## **Tips to Remember...**

### "Shared Recruitment" Tag

DOI may want to utilize the "Shared Recruitment" system Vacancy Tag to assist with reporting.

- This Tag can be added at any time.
- To do so, go to Vacancy > Settings > Vacancy Tags > Appointing Authority field

| /acancy Tags         |  |
|----------------------|--|
| Appointing Authority |  |
| × Shared Recruitment |  |

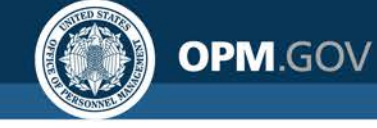

## Tips to Remember...

- Sharing within a bureau can be a fully automated process
  - Customers must be tagged to all Office's within your Org.
- Sharing across bureaus requires some additional permissions and coordination
- Close coordination between the original HR User and the Gaining HR/Onboarding User is critical to success
  - Allows for sharing of Request information, Gaining Hiring Manager information, Onboarding Process Owner

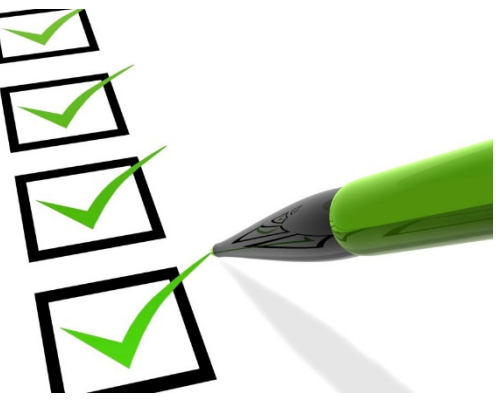

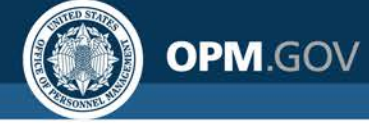

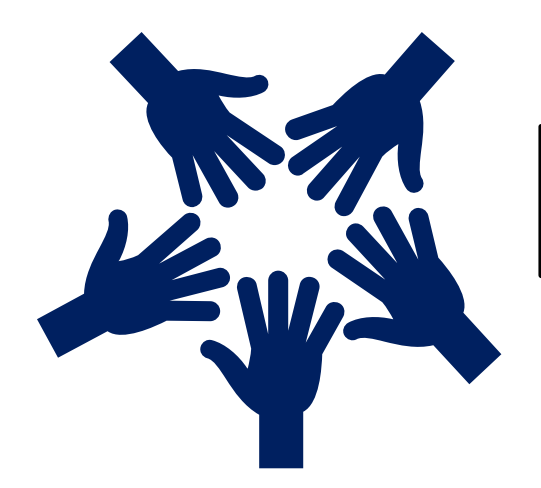

## Sharing within a Bureau

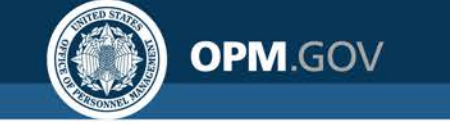

## Sharing within a Bureau

#### Add the Gaining Customer to an Existing Vacancy and Create/Send an Applicant List Review

- 1. On the Vacancy > Position Information Tab and in the Position Settings > Customers section
  - Add the appropriate customer\* of the Gaining Hiring Manager you wish to share certificates with
- 2. Create and Send an Applicant List Review as normal to the Gaining Hiring Manager

| Vacancy 10074080                                                                  | hassessment Package                | i Announcement         | 🎎 Applicant Overview                   | O Certificates | d Reviews                                          | +            |                                       |           |           |  |  |
|-----------------------------------------------------------------------------------|------------------------------------|------------------------|----------------------------------------|----------------|----------------------------------------------------|--------------|---------------------------------------|-----------|-----------|--|--|
| Office: HHS Admin Office<br>Customer: HR Solutions<br>Hiring Official: SAILIS JOH | USAJOBS JOD TILLE<br>IT Specialist | (INFOSEC)              | ay Plan Series Grade Sta<br>GS-2210-11 | Active •       | Expiration Date                                    |              |                                       |           |           |  |  |
| Case File Positi                                                                  | on Information Supporting D        | ocuments Eligibilities | Settings                               |                |                                                    |              | Documents 0                           | ● Notes ① | 🖨 History |  |  |
| USAJOBS Ann                                                                       | USAJOBS Announcement Settings      |                        |                                        |                |                                                    |              |                                       |           |           |  |  |
| USAJOBS Job Title *                                                               |                                    |                        |                                        | USAJO          | )BS Announcement Type *                            |              | Vacancy Type *                        |           |           |  |  |
| IT Specialist (INFOSEC)                                                           |                                    |                        |                                        | Pu             | blic (U.S. Citizens and Non-                       | Citizens)    | Case Exam                             |           |           |  |  |
|                                                                                   |                                    |                        |                                        | Int            | atus (Federal/Veteran/Oth<br>ernal Merit Promotion | er Eligible) | <ul> <li>Standing Register</li> </ul> |           |           |  |  |
|                                                                                   |                                    |                        |                                        |                |                                                    |              |                                       |           |           |  |  |
| Position Settin                                                                   | gs                                 |                        |                                        |                |                                                    |              |                                       |           |           |  |  |
| Customers *                                                                       |                                    |                        |                                        |                |                                                    |              |                                       |           |           |  |  |
| × HR Solutions × Info                                                             | rmation Systems Group              |                        |                                        |                |                                                    |              |                                       |           |           |  |  |

\*If you do not see the appropriate Customer, the Customer may have to be assigned to your office. Consult with your Bureau USA Staffing Admin POC.

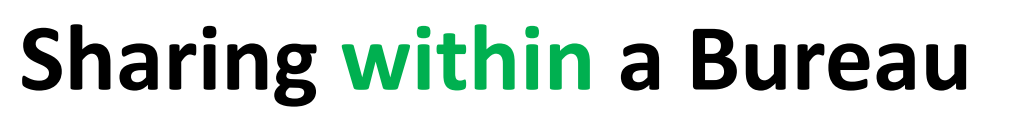

**OPM**.GOV

#### *If a Selection is Made...Option 1: Create an Additional Request From the Certificate*

- Enter the number of Request(s) you wish to create to the left of the Create Additional Requests button then Click the Create Additional Requests button to generate the Request(s)
- 2. Modify the Request Number, Gaining Customer\*, Requester and Workflow as applicable
- 3. Continue as normal with approving the Request(s) and Auditing the Certificate

| ACANCY                        | / 10074080                   |                    |                            |                        |               |                                     |       |               |        |               |                   |                                |           |                 | 1       |
|-------------------------------|------------------------------|--------------------|----------------------------|------------------------|---------------|-------------------------------------|-------|---------------|--------|---------------|-------------------|--------------------------------|-----------|-----------------|---------|
|                               |                              |                    |                            |                        |               |                                     |       | Reviews.      | O Cert | ficele: 20181 | 06-NWDA-001       |                                |           |                 |         |
| Centricate Number<br>20181106 | -NWDA-001                    | tsued<br>11/6/2011 | 8 9:30 EST Car             | ey cen<br>rie Dever Ra | sticate Table | list                                |       |               |        |               |                   |                                |           |                 |         |
| Applicant (64                 | Contritate Information       |                    |                            | Additional Se          | electio       | n Request                           | s: (1 | 1)            |        |               |                   |                                | 0 m.      | 6 <b>2</b> H    |         |
| Applicant                     | t List (4)                   |                    |                            | Request Number         |               | Customer                            |       | Requester     |        | Workflow      |                   | : Request Status :             | - 20      | e Available Apr | slicent |
| Filteen washi                 | ngton DC. District of Columb | a                  | 10 Eliphies                | 20180515-30055-C       | M-0001        | HR Solutions                        |       | SAILIS JOHNSC | w NC   | Issue/Rei     | ssue Certificates | <ul> <li>Incomplete</li> </ul> |           |                 |         |
| 1                             | Create Ad                    | disolul Requests   | Show Up approved B         |                        |               | BDHC-                               | 4     |               |        | Save          | Approve Reque     | ists Cancel                    | Seat      |                 |         |
|                               | Name                         | Pating             | wet Print                  |                        |               | Bureau of<br>Primary<br>Health Care | 1     |               | _      |               |                   | 1.0.<br>                       | Caroff    | ed Flags        |         |
|                               | Cliff, Scittin               |                    | NV - No Preference Claimed |                        |               | OMIHA                               |       |               |        |               | 0 -               |                                | 11/6/2018 |                 |         |
|                               | Direct, Harcos               |                    | NV - No Preference Claimed |                        |               | Area Indian<br>Health<br>Service    |       |               |        |               | 0                 |                                | 11/6/2013 |                 |         |
|                               | Gany, Menedich               |                    | NV - No Preference Claimad |                        |               | CMS-IN<br>CMS-RG                    |       |               |        |               | 0 -               |                                | 11/6/2018 |                 |         |

Refer to Online Help:

https://help.usastaffing.gov/USAS/index.php?title=Creating\_additional\_requests\_within\_a\_certificate

\*If you do not see the appropriate Customer, the Customer may have to be assigned to your office. Consult with your Bureau USA Staffing Admin POC.

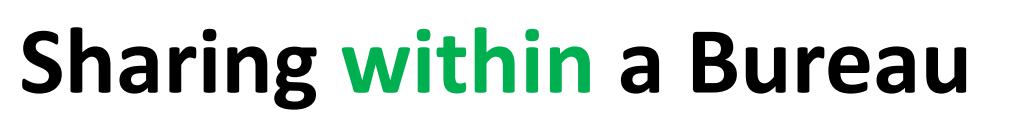

**OPM**.GOV

#### *If a Selection is Made...Option 2: Create an Additional Selection Request From the Dashboard and Link to Existing Vacancy*

- 1. Create an **Additional Selection Request** by entering all applicable information\* as appropriate for the Gaining Request
- 2. On the **Staffing Approach** tab, enter the **Original Vacancy Number** in the appropriate field (click Search if necessary), select the Vacancy from the drop-down to link it to the Gaining Request and Approve

| REQUEST 20181106-                        | 22732-SHARE ~                |                                  |                                 |                         |        |            |                          |         | ٩        |
|------------------------------------------|------------------------------|----------------------------------|---------------------------------|-------------------------|--------|------------|--------------------------|---------|----------|
| A Request 20181106-22732-SHARE           |                              |                                  |                                 |                         |        |            |                          |         |          |
| Request Number<br>20181106-22732-SHARE   | Customer Req<br>HHS HRSol AC | uest Type<br>Iditional Selection | <sub>Status</sub><br>Incomplete |                         |        |            |                          |         |          |
| Request Information Cocation Information | on Staffing Approach         |                                  |                                 |                         |        | B Docur    | nents 🕕 🗨 No             | tes 🕕 🔒 | History  |
| Vacancies Linked 💿                       |                              |                                  |                                 |                         |        | Search F   | or Vacancy To Link 100   | 74080   | Q Search |
| Vacancy Number                           |                              | e Position Title                 | Vacancy Number                  | Position Title          |        | Status     | Office                   |         |          |
|                                          |                              |                                  | 10074080                        | IT Specialist (INFOSEC) |        | Active     | HHS Admin Offi           | ce      |          |
|                                          |                              |                                  |                                 |                         |        |            |                          |         |          |
| Vacancies Linked 1                       |                              |                                  |                                 |                         |        | Search For | /acancy To Link 100740   | 80 Q    | Search   |
| Vacancy Number                           | ;                            | Position Title                   |                                 | \$                      | Status | \$         | Workflow                 |         | \$       |
| ☐ + 10074080                             |                              | IT Specialist (INFOSEC)          |                                 |                         | Active |            | Issue/Reissue Certificat | tes     | •        |

Refer to Online Help: <u>https://help.usastaffing.gov/USAS/index.php?title=Creating\_a\_request</u>

\*If you do not see the appropriate Customer, the Customer may have to be assigned to your office. Consult with your Bureau USA Staffing Admin POC.

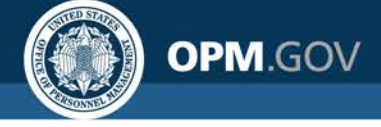

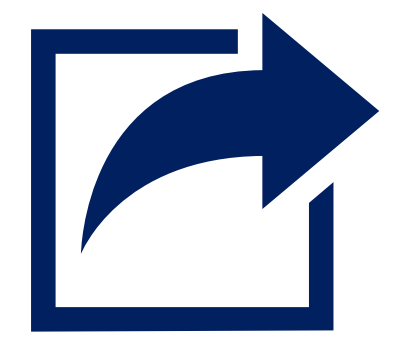

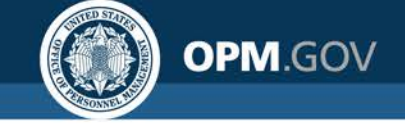

### Add the Gaining Hiring Manager to the Originating Bureau's USA Staffing Environment

- The gaining Hiring Manager must be granted access to a customer within the original Vacancy's owning bureau's USA Staffing environment
  - For example, FWS is sharing a certificate with USGS. The USGS Hiring Manager User must be granted access to a Customer within the FWS USA Staffing environment.

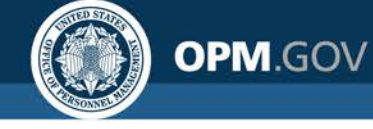

### Customize Permissions of the Gaining Hiring Manager

Your bureau may want to limit the Requests Hiring Manager Users see in their instance of USA Staffing, this can be done with a custom Permission Profile.

• DISABLE "View Requests from Other Requesters"

| Permission Profile Information |                                                       |                                      |                        |      |  |  |  |  |
|--------------------------------|-------------------------------------------------------|--------------------------------------|------------------------|------|--|--|--|--|
| Prof<br>HN                     | ille Name *<br>I User Profile for Shared Recruitments | User Type *<br>Hiring Manager User v | Profile Type<br>Unpaid |      |  |  |  |  |
|                                | Section                                               |                                      | •                      |      |  |  |  |  |
| +                              | Notes                                                 |                                      |                        |      |  |  |  |  |
| -                              | Requests                                              |                                      |                        |      |  |  |  |  |
| Paid                           | Function                                              |                                      | Enab                   | bled |  |  |  |  |
|                                | View Request Documents                                |                                      | 3                      |      |  |  |  |  |
|                                | Edit Request Documents                                |                                      |                        |      |  |  |  |  |
|                                | Open Request Documents                                |                                      | 3                      |      |  |  |  |  |
|                                | View Requests                                         |                                      | 2                      |      |  |  |  |  |
|                                | Create/Edit Requests                                  |                                      | ×                      |      |  |  |  |  |
|                                | Delete Requests                                       |                                      | Z                      |      |  |  |  |  |
|                                | Submit Requests                                       |                                      | ×                      |      |  |  |  |  |
|                                | View Requests from Other Requesters                   |                                      | ×                      |      |  |  |  |  |

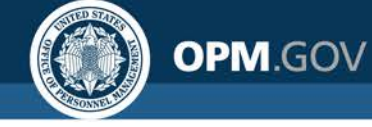

### If a Selection is Made... In the Existing Vacancy: Audit the Certificate(s)

- Audit the certificate to show a selection was made using the "Accepted Another Position with Agency" code and set the Return Status as "Unavailable"
- Add a note to the Certificate indicating the selection was made within another Bureau.

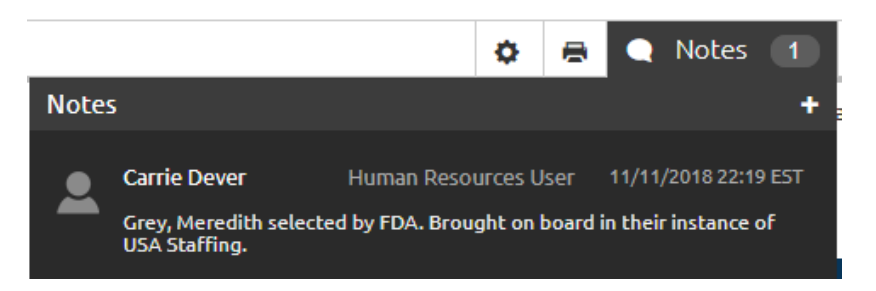

| Audit Application                     |    |                              |   |
|---------------------------------------|----|------------------------------|---|
| Applicants<br>Grey, Meredith 🔇        |    |                              |   |
| Audit Code                            |    | Return Status                |   |
| Accepted Another Position with A      | *  | Unavailable                  | Ŧ |
| 1                                     | Q, |                              |   |
| Declined Position                     |    | Request Number               |   |
| Failed to Reply                       |    | No available Request Numbers | Ŧ |
| Not Selected                          |    |                              |   |
| Removed Drug Screen                   |    |                              |   |
| Removed Security                      |    |                              |   |
| Removed Suitability                   |    |                              |   |
| Removed Quals                         |    | Daviewer                     |   |
| Withdrawn                             |    | Reviewei                     |   |
| Accepted Another Position with Agency |    |                              |   |
| Declined Salary                       | *  |                              |   |

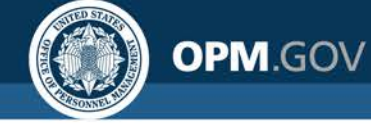

#### If a Selection is Made...

Gaining HR/Onboarding User Creates Onboard New Hire Request

• Create Onboard New Hire Request to manually onboard the New Hire

| Request Number              | Customer          | Request Type          | Status     |      |                |       |   |              |
|-----------------------------|-------------------|-----------------------|------------|------|----------------|-------|---|--------------|
| 20181111-28502              | CMS-CMMI          | Onboard New Hire      | Incomplete |      |                |       |   |              |
| Request Information Locatio | n Information Nev | w Hire                |            |      | Documents 0    | Notes | 0 | 🖶 History    |
| Request Informat            | ion               |                       |            |      |                |       |   | * = Required |
| Request Number *            |                   | Requesting Customer * |            | Requ | Jest Type      |       |   |              |
| 20181111-28502              |                   | CM5-CMMI              | ¥          | Ont  | board New Hire |       |   | Ŧ            |
|                             |                   | Generate              |            |      |                |       |   |              |
| Requester *                 |                   |                       |            |      |                |       |   |              |
| Qiana Black                 |                   | Ŧ                     |            |      |                |       |   |              |

• Add a note to the Request indicating the selection came from a Vacancy within another Bureau's USA Staffing environment.

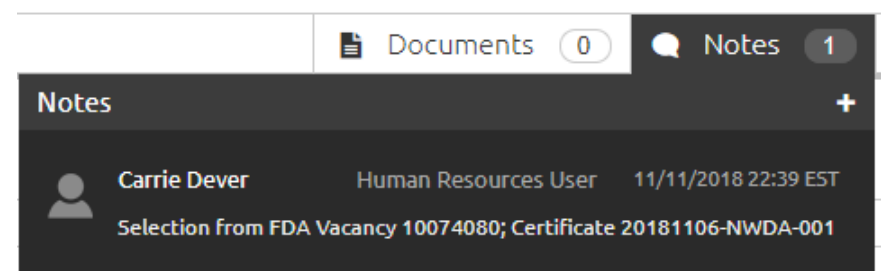

USA Staffing: Great Government Starts Here

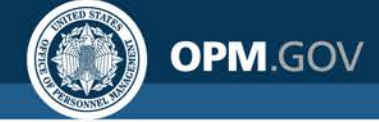

## **Questions**?

#### **Liz Edenfield**

DOI Account Manager USA Staffing Program Office Office of Personnel Management Tel | 202-267-1162 Email | <u>Elizabeth.Edenfield@opm.gov</u>